## Logging into TouchMD on your mobile device

\*\*Please note\*\* Images will appear slightly different if you download the TouchMD app and complete this process through the app

1. You will receive a welcome email once you become our patient. It will look like this:

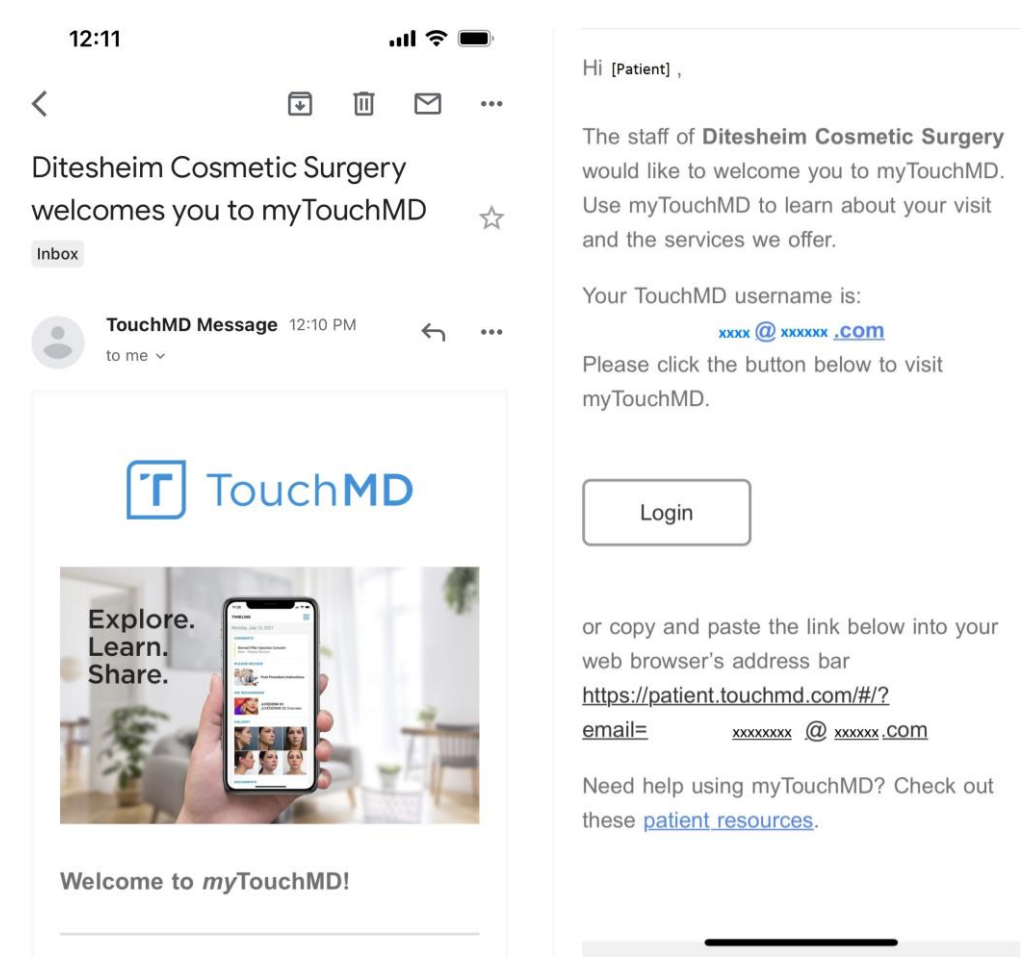

Click "Login". You will then enter your username (your email) and create a password. If you
have already logged in but cannot remember your password, click "Forgot your password?"
and follow the directions to reset. Your login page will look like this:

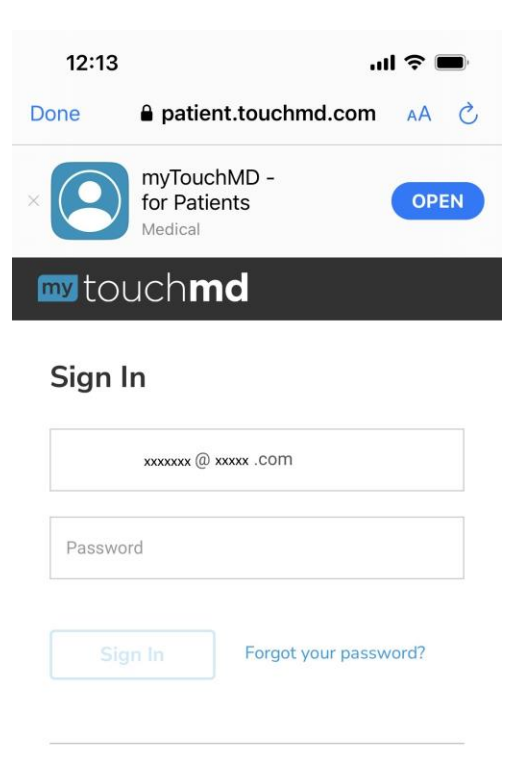

## Explore. Learn. Share.

Welcome to myTouchMD. Use myTouchMD to learn more about our practice and facilities. Explore videos about your procedure or medical condition, and view your images saved during your office visit.

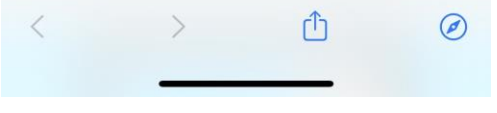

3. Once you are logged in, you will see a page that looks like this:

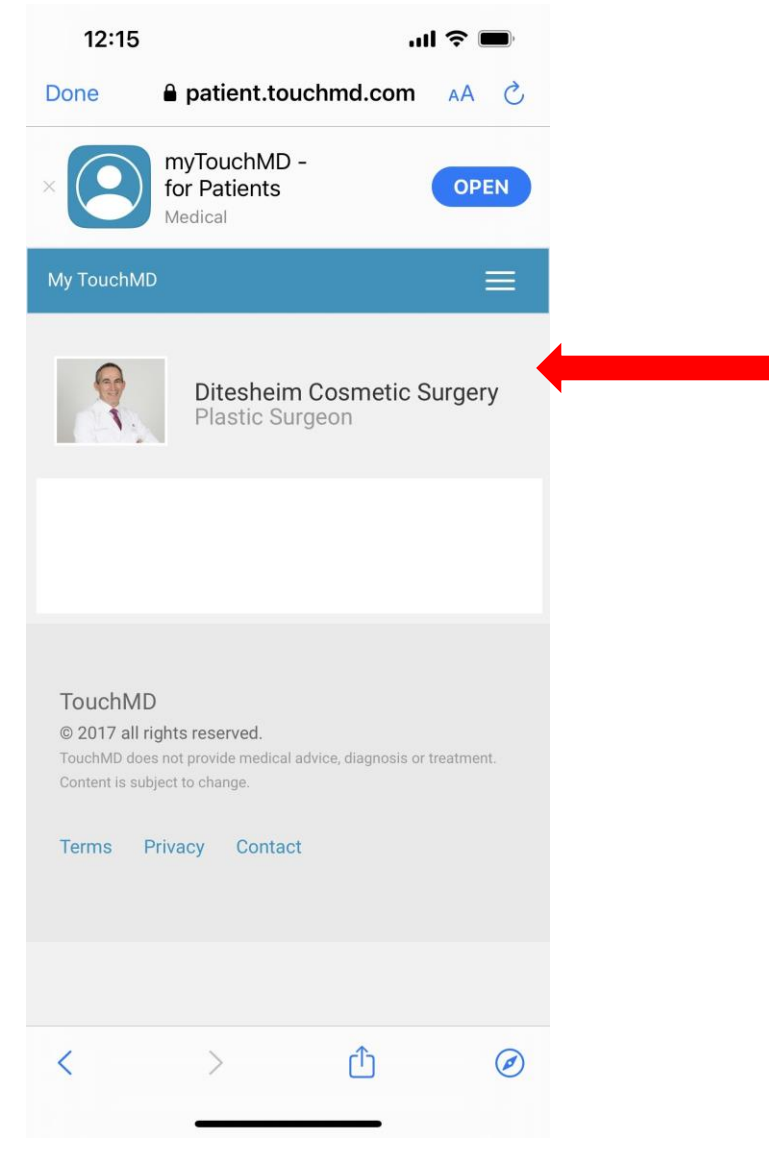

Select Ditesheim Cosmetic Surgery

4. Once you select *Ditesheim Cosmetic Surgery*, you will see your "Timeline". It will look like this:

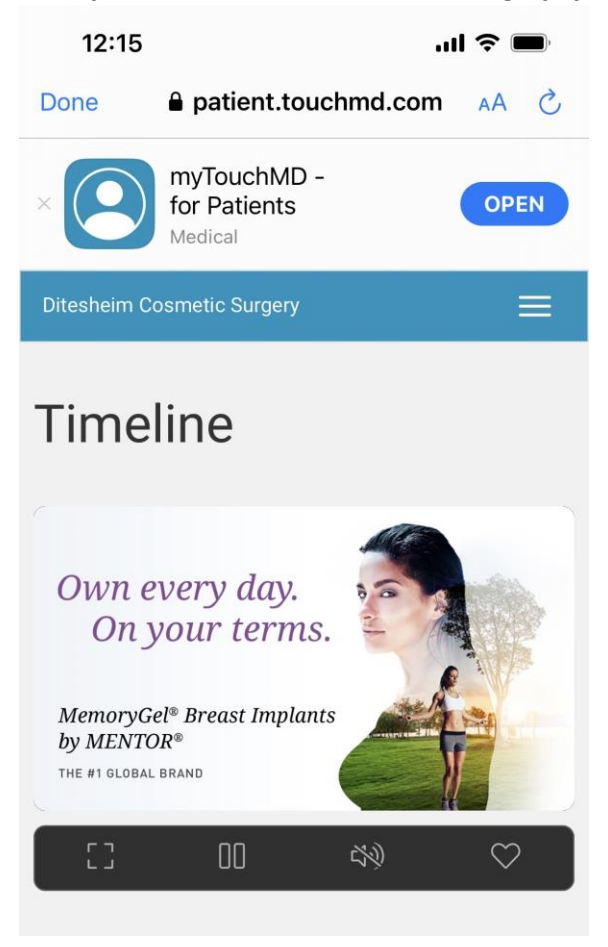

Scroll down...

5. When you scroll down on your Timeline, you will see your Consents that have been assigned to you. You will select each one and docu-sign, using your finger. Then you will select each box under the "Please Review" heading. Each box needs to be reviewed before your Pre-Op appointment.

| 12:16                                           | patient.to                                                          | uchmd.com                                                                 |  | Here, you see a consent                                                                                                    |
|-------------------------------------------------|---------------------------------------------------------------------|---------------------------------------------------------------------------|--|----------------------------------------------------------------------------------------------------|
| Wednesday, F                                    | Wednesday, February 15, 2023                                        |                                                                           |  | for Abdominoplasty. It has<br>already been docu-signed<br>and witnessed. It now<br>reads "Completed".<br>*IMPORTANT* You will<br>have multiple consents to<br>complete. Make sure you<br>review and sign ALL of |
| CONSENTS<br>ABDOMING<br>Informed C<br>Completed | CONSENTS<br>ABDOMINOPLASTY SURGERY<br>Informed Consent<br>Completed |                                                                           |  |                                                                                                    |
| PLEASE REVIEW                                   | PLEASE REVIEW                                                       |                                                                           |  | them!                                                                                                    |
|                                                 | heim<br>surgery                                                     | Post-Surgery<br>Links: TOP<br>Surgery and<br>Liposuction<br>Please Review |  | Each of these boxes<br>has important<br>material that needs to<br>be reviewed before                                                                                                    |
|                                                 | neim<br>surgery                                                     | Post-Surgery<br>Helpful Contacts:<br>Please Review                        |  | your Pre-Op<br>appointment. They<br>will answer questions<br>that you will likely<br>have prior to surgery.                                                                                                    |
|                                                 | neim<br>surgery                                                     | Frequently Asked<br>Questions- Fat<br>Grafting<br>Please Review           |  | If you have any<br>specific questions<br>regarding your<br>surgery, they will be<br>discussed and                                                                                                    |
| -                                               |                                                                     | Frequently Asked                                                          |  | answered at your Pre-<br>Op appointment.                                                                                                    |